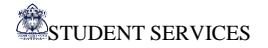

# **STUDENT SERVICES**

"WHERE EVERY STUDENT MATTERS"

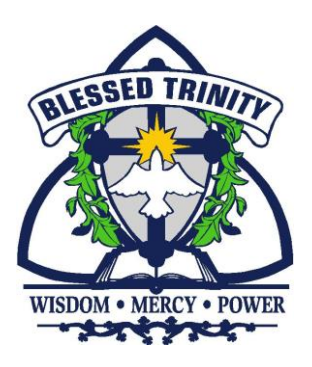

## ONTARIO UNIVERSITIES ONLINE APPLICATIONS www.ouac.on.ca

THIS WEBSITE PROVIDES ALL THE INFORMATION YOU NEED SUCH AS APPLICATION ACCESS, TUTORIALS ON HOW TO APPLY AND TIMELINES

APPLICATION DEADLINE: JANUARY 15<sup>TH</sup>, 2024

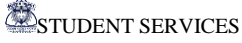

## **APPLYING TO AN ONTARIO UNIVERSITY**

#### **BEFORE YOU APPLY YOU WILL NEED:**

- ✓ Your Program Choices
  (Write down the correct names and/or codes of the Programs you will be applying to)
- ✓ A proper/valid Email Address (Use a Personal Email Not your Niagara Catholic Email)
- ✓ A MasterCard , Visa or American Express

#### IT IS YOUR RESPONSIBILITY TO READ THE INFORMATION THAT IS SENT TO YOU! DO NOT MISS OUT ON IMPORTANT DETAILS SUCH AS SUPPLEMENTARY REQUIREMENTS, AUDITION/PORTFOLIO INFORMATION, RESIDENCE APPLICATIONS, ETC!

#### AFTER YOU HAVE COMPLETED YOUR APPLICATION, KEEP THE FOLLOWING INFORMATION IN A FILE:

- ✓ The **Username** and **Password** you created for your Application
- ✓ Your **OUAC Reference Number** which you will receive once you have completed your application.

KEEP ALL OF THIS INFORMATION IN A SAFE PLACE. YOU WILL NEED IT TO REVIEW YOUR APPLICATION AND TO RESPOND TO OFFERS OF ADMISSION.

## **OUAC APPLICATION GUIDE CAN BE FOUND HERE:**

https://www.ouac.on.ca/guide/undergrad-guide/

OUAC APPLICATION VIDEO TUTORIALS CAN BE FOUND HERE: https://www.ouac.on.ca/videos/how-to-videos/

## APPLICATION DEADLINE: JANUARY 15<sup>TH</sup>, 2024.

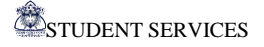

## **STEP 1: CREATE YOUR OUAC PROFILE**

- ✓ Go to https://www.ouac.on.ca/guide/undergrad-guide
- ✓ Click the yellow **Apply** button in the top left corner
- ✓ Click

CREATE MY ACCOUNT

✓ Enter your Name and Date of Birth and click Next

- Enter your personal email and verify your email then click Next
  (DO NOT USE YOUR NIAGARACATHOLIC EMAIL)
- Create a Username and Password then click Next
  (MAKE SURE TO SAVE YOUR USERNAME AND PASSWORD IN A SAFE PLACE!!!)
- ✓ Review the <u>Account Terms and Conditions</u>
  - click

I have read and agree to the OUAC Account Terms and Conditions

• then click

Create My OUAC Account

Once you create an account, **OUAC will send you an "Account Confirmation Email".** You will need to **verify your email account** by clicking on the link provided in that email. You will **then log-in to your account** with the Username and Password that you created.

#### **STEP 2: GET STARTED**

- ✓ On the WELCOME page Choose UNDERGRADUATE then click CONTINUE
- ✓ On the MY UNDERGRADUATE HUB page, click START APPLICATION
- ✓ Read the Welcome page carefully, as it contains tips to help you get started.
- ✓ You will now have the opportunity to Review the Undergraduate Application Guide and look at some How-To Videos

✓ Once you are ready, click

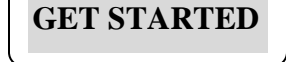

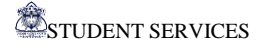

## **STEP 3: ENTER YOUR APPLICATION INFORMATION**

- Review the information provided in THE BASICS section and make any changes necessary You may want to add information regarding:
  - What name you prefer to be called in university correspondence
  - How you identify yourself
  - Whether your parents attended a university or college

then click **NEXT** 

✓ <u>COMPLETE THE FOLLOWING SECTIONS OF THE APPLICATION:</u>

- Citizenship and Language
  - $\circ$  Complete the data. Make changes and/or additions where necessary.

#### • Applicant Diversity Census

 $\circ$  Answer the 4 questions at the bottom of the page and click **NEXT** 

#### • Contact Details

You will need to provide your Home Address, Mailing Address, Phone Number and Email – then click NEXT

## (DO NOT USE YOUR NIAGARA CATHOLIC EMAIL – USE A PERSONAL EMAIL)

## • Education

• Answer <u>NO</u> to the question "Have you attended a post-secondary institution?"

o Click

+ HIGH SCHOOL

- Choose Canada and then Ontario
- For Institution name select: Blessed Trinity Catholic Secondary School
- Enter Start Date (Month and Year) the month and year you started at the school, and To (End) Date (Month and Year) – June 2024
- Then click

ADD INSTITUTION

• For Highest Year Level Achieved and Diploma Type:

Current Grade 12s: put Grade 11 for Highest Year Level Achieved and leave Diploma Type as is

<u>Current 12Bs who graduated last year</u>: put Grade 12 for Highest Year Level Achieved and select OSSD for Diploma Type

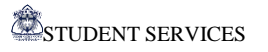

#### IF YOU TOOK AT LEAST 1 OR MORE HIGH SCHOOL COURSES AT ANY NON-NIAGARA CATHOLIC SCHOOL

(including regular day school, private school, night school, summer school, private virtual school)

You must also add that school's name and repeat the above step

o Click

+ Add Other Information

Read and Answer the questions carefully and click

Save and Complete

Click NEXT

## • Activities and Employment

- Complete this section (if applicable) and remember to click **SAVE**
- When completed, click **NEXT**

## **STEP 4: SELECT YOUR PROGRAMS**

#### • BROWSE TO SELECT THE PROGRAMS YOU WANT TO APPLY TO BY:

- Program Category:
  - By University
  - By Geographic Area

OR

• Program Code: if you know the codes of the programs that you are interested in

#### **BY UNIVERSITY:**

- ✓ Choose University of your choice
- ✓ Review the information presented and then click **NEXT**
- Complete the PREVIOUS UNIVERSITY HISTORY only if you have applied to this program before, then click NEXT (only for gr. 12B students) otherwise just click NEXT
- ✓ Choose program of your choice, read the information provided click SAVE PROGRAM

#### BY PROGRAM CODE:

- ✓ Add program code
- ✓ Enter EXPECTED DATE OF ENROLLMENT (September 2024) and EXPECTED COURSE ENROLLMENT (Full time)
- ✓ Complete any other required information
- ✓ Click SAVE PROGRAM

STUDENT SERVICES

- The programs will be added and saved in your account until you are ready to submit your application.
- Repeat these steps for each program that you want to apply to by clicking:

+ Add Program

- PREVIOUS UNIVERISTY HISTORY: This section is only for 12B students who may have applied last year.
- Once you have selected and ordered your Program Choices, graduating Grade 12s can proceed to the next step by clicking:
  - NEXT
- How you order your program choices does not affect your scholarship or admission consideration at the universities, unless a university specifically states that it does. Read each university's policies in their literature.

## **STEP 5: COMPLETE ADDITIONAL APPLICATION INFORMATION**

#### **Transcripts**

- This section is for NOT CURRENT HIGH SCHOOL STUDENTS these applicants may  $\checkmark$ need to upload transcripts from high schools and/or universities and colleges that they attended.
- $\checkmark$  For current high school students your high school will upload your marks and you will see them in this section 1 - 2 business days after you submit your application.
- $\checkmark$  You will also be able to use this section to upload any documents that supports your application, as identified by your university choices

#### **Review Summary** •

 $\checkmark$  Use the quick links to return to any section, at any point, before submitting your application

You MUST open and review each of the 4 sections (My Personal Details, My Background, My Choices and My Supporting Documents). Use the + sign and the **pencil symbol** for editing.

Then click

## **CONTINUE**

## **STEP 6: DECLARATION**

• Carefully read the declaration and then click

I VERIFY AND AGREE

## **STEP 7: PAYMENT**

- ✓ Select a **Payment Option** 
  - Carefully follow the instructions and provide the necessary payment information.

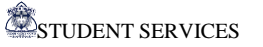

✓ To submit and complete the application click on and then click
 ■ PAY

**COMPLETE PAYMENT** 

#### ONCE YOU CLICK PAY, YOU WILL NOT BE ABLE TO LOG BACK IN AND MAKE CHANGES TO YOUR APPLICATION UNTIL OUAC RECEIVES YOUR PAYMENT.

#### FINAL REMINDERS

- Once you have completed your application, you will receive an <u>OUAC Reference Number</u> to use when you communicate with the OUAC or the universities.
  <u>Keep this number in a secure place</u>.
- You will receive an email to acknowledge your application was successfully submitted.
- 1-2 business days after you apply, visit the Hub to check the status of your application. You will need your **Username** and **Password**.
- You can log back in to add or delete program choices and to edit your application information.

## **OFFERS OF ADMISSION**

- The Universities will begin to release Offers of Admission as soon as they receive applications. (Most offers however, will be given during the spring)
- Universities must notify you of your application's status by May 29th, 2024.
- ✓ YOU MUST CONFIRM AN OFFER OF ACCEPTANCE BY JUNE 1<sup>ST</sup>, 2024.

#### <u>BE AWARE OF RESIDENCE APPLICATION DEADLINES –</u> <u>MANY UNIVERSITIES REQUIRE RESIDENCE DEPOSITS BEFORE JUNE 1<sup>ST</sup>, 2024</u>

#### **USERNAME AND PASSWORDS**

| OUAC USERNAME         |  |
|-----------------------|--|
| OUAC PASSWORD         |  |
| OUAC REFERENCE NUMBER |  |